# การใช้งานระบบ CMULAW สำหรับผู้ใช้งานทั่วไป

ฉบับปรับปรุงวันที่ 14 มิ.ย. 2564

### ระบบสารสนเทศทางด้านกฎหมาย (CMU Law)

พัฒนาโดย กองกฎหมาย สำนักงานมหาวิทยาลัย สำนักบริการเทคโนโลยีสารสนเทศ มหาวิทยาลัยเชียงใหม่

#### หัวข้อ

- 1. การแสดงผลเอกสาร
- 2. การค้นหาเอกสาร
- การแสดงผลองค์ความรู้

| CMULAW                                            | หน้าแรก                                                                                                    | เด้นหา องศ์ความรู้ คู่มือการใช้งาน Sign In With CMU Account |
|---------------------------------------------------|----------------------------------------------------------------------------------------------------|-------------------------------------------------------------|
|                                                   | กฎหมายและข้อบังคับ มหาวิทยาลัยเชียงใหม่<br>ระบุคำที่ต้องการค้นหา Q<br>ตัวอย่างย่าดันตา : คอมติวเตอร์ ชีวราชการ ตาราชการ | CMU LAW<br>รวบรวมกฎหมายและซ้อบังคับ<br>มหาวิทยาลัยเชียงใหม่ |
|                                                   |                                                                                                    |                                                             |
| รัฐธรรมบูญ พระราชบัญญัติ/พระราชกำหนด/พระราชกฤษฎีก | กฏในมหาวิทยาลัยเซียงใหม่ ข้อบังลับ ระเบียบ มช.                                                                          | ประกาศ มช. ดำสั่ง มช.                                       |
| หน้าที่ 1> จำนวนรายการ 25 >                       |                                                                                                    | ส้างค่า                                                     |

### ภาพที่ 1 แสดงหมวดอักษรในหน้าแรก

| CMULAW                                             | หน้าแรง                                                                                                    | ก ค้นหา องค์ความรู้ คู่มีอการใช้งาน Sign In With CMU Account |
|----------------------------------------------------|----------------------------------------------------------------------------------------------------|--------------------------------------------------------------|
|                                                    | กฎหมายและข้อบังคับ มหาวิทยาลัยเชียงใหม่<br>ระบุคำที่ต้องการค้นหา Q<br>ตัวอย่างฝ่ากับกา : คอมพิวมอร์ ชัวราชการ กราชการ | CMU LAW<br>รวบรวมกฎหมายและซ้อบังคับ<br>มหาวิทยาลัยเชียงใหม่  |
|                                                    |                                                                                                    |                                                              |
| รัฐธรรมนูญ พระราชบัญญัติ/พระราชกำหนด/พระราชกฤษฎีกา | กฏใบมหาวิทยาลัยเซียงใหม่ ซ้อบังคับ ระเบียบ มช.                                                                        | ประกาศ มช. คำสั่ง มช.                                        |
| พบ้าที่ 1∨ จำนวนรายการ 25 ∨                        |                                                                                                    | ด้างค่า                                                      |

ภาพที่ 2 แสดงหมวดประเภทเอกสารในหน้าแรก

 การแสดงผลเอกสาร สามารถเลือกได้โดยการคลิก การแสดงผลแต่ละประเภทโดยมี หมวดอักษร ดังภาพที่ 1และ หมวดประเภทเอกสาร ดังภาพที่ 2

| CMULAW                                                | หบ้าแรก                                                                                                    | ค้นหา องศ์ความรู้ คู่มือการใช้งาน Sign In With CMU Account  |
|-------------------------------------------------------|----------------------------------------------------------------------------------------------------|-------------------------------------------------------------|
|                                                       | กฎหมายและข้อบังคับ มหาวิทยาลัยเชียงใหม่<br>ระบุคำที่ต้องการค้นหา Q<br>ตัวอย่างคำคันกาะ คอมพิวเตอร์ ชำราชการ การาชการ | CMU LAW<br>ราบรามกฎหมายและซ้อบังคับ<br>มหาวิทยาลัยเชียงใหม่ |
|                                                       |                                                                                                    |                                                             |
| รัฐธรรมบูญ พระราชบัญญัติ/พระราชกำหนด/พระราชกฤษฎีกา    | กฏในมหาวิทยาลัยเซียงใหม่ ซ้อบังคับ ระเบียบ มช.                                                                       | ประกาศ มช. คำสั่ง มช.                                       |
| หมวดอักษร ก (19 รายการ)<br>                           |                                                                                                    | ด้างค่า                                                     |
| 🗧 พระราชบัญญัติกองทุนบำเหน็จบำนาญซ้าราชการ (5 รายการ) |                                                                                                    |                                                             |

ภาพที่ 3 แสดงผลหน้าแรกแบบตามตัวอักษร

 1.1 การแสดงผลแบบ ตามตัวอักษร เป็นการแสดงผลตามลับดับตัวอักษรในภาษาไทย โดย ตัวอักษรจะบันทึกจากชื่อที่ตัดคำนำหน้าที่ได้บันทึกในระบบออกแล้ว ดังภาพที่ 3

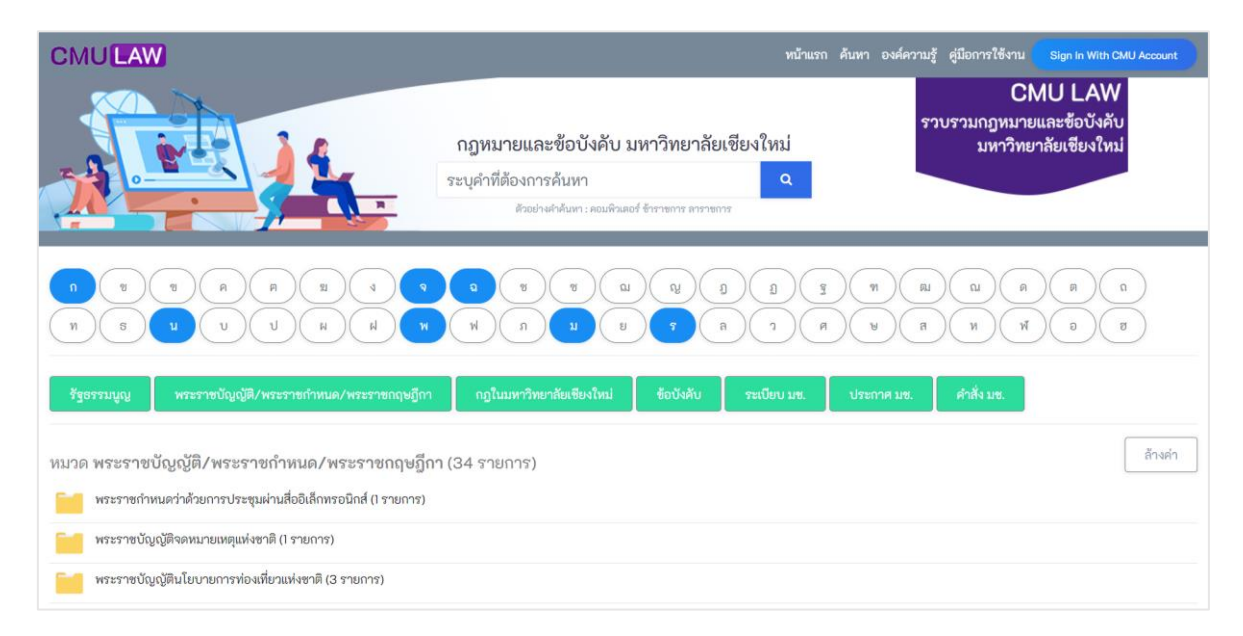

ภาพที่ 4 แสดงผลหน้าแรกแบบตามหมวดหมู่

1.2 การแสดงผลแบบ ตามหมวดหมู่ เป็นการแสดงผลตามหมวดหมู่ของชุดเอกสารที่ได้บันทึกไว้
 โดยการแสดงผลจะแสดงชุดเอกสารและเอกสารภายในนั้น ดังภาพที่ 4

| CMULAW                                                                                                    | หน้าแรง                                                                                                    | า ค้นหา องศ์ความรู้ คู่มีอการใช้งาน Sign In With CMU Account |
|----------------------------------------------------------------------------------------------------|----------------------------------------------------------------------------------------------------|--------------------------------------------------------------|
|                                                                                                    | กฏหมายและข้อบังคับ มหาวิทยาลัยเชียงใหม่<br>ระบุคำที่ต้องการค้นหา Q<br>ตัวอย่างกลับหา : คอมคิมลอร์ จำรายการ กรายการ | CMU LAW<br>ราบรวมกฎหมายและข้อบังคับ<br>มหาวิทยาลัยเชียงใหม่  |
|                                                                                                    |                                                                                                    |                                                              |
| รัฐธรรมนูญ พระราชบัญญัติ/พระราชกำหนด/พระราชกฤษฎีกา                                                         | กฏในมหาวิทยาลัยเซียงใหม่ ช้อบังคับ ระเบียบ มช.                                                                     | ประกาศ มช. ดำสั่ง มช.                                        |
| หมวดอักษร ก ใน พระราชบัญญัติ/พระราชกำหนด/พระ<br>🦰 พระราชบัญญัติกองทุนเงินให้กู้ยืมเพื่อการศึกษา (2 รายการ) | ราชกฤษฎีกา (19 รายการ)                                                                                             | ส้างค่า                                                      |
| พระราชบัญญัติการจัดการศึกษาสำหรับคนพิการ (4 รายการ)                                                        |                                                                                                    |                                                              |
| 📔 พระราชบัญญัติกองทุนบำเหน็จบำนาญข้าราชการ (5 รายการ)                                                      |                                                                                                    |                                                              |

ภาพที่ 5 แสดงผลหน้าแรกแบบตามหมวดหมู่

 1.3 การแสดงผลแบบ ตามหมวดอักษร และ หมวดประเภทเอกสาร เป็นการแสดงผลตามหมวด อักษรในหมวดหมู่นั้นๆของชุดเอกสารที่ได้บันทึกไว้ โดยการแสดงผลจะแสดงชุดเอกสารและ เอกสารภายในนั้น ดังภาพที่ 5

### 2. การค้นหาเอกสาร เป็นเมนูสำหรับค้นหาเอกสารที่ต้องการ

| СМ        | MU <b>LAW</b> หน้าแรก ค้นหา องค์ความรู้ สู่มือการใช้งาน <mark>เร</mark> เต                                          |                                                          | Sign In With ( | Ign In With CMU Account |     |  |
|-----------|----------------------------------------------------------------------------------------------------|----------------------------------------------------------|----------------|-------------------------|-----|--|
|           | กฎหมายและข้อบังคับ มหาวิทยาลัยเชียงใหม่                                                                             |                                                          |                |                         |     |  |
| พืช       |                                                                                                    |                                                          |                |                         | Q   |  |
| ตัวกรอง:  | ลัวอย่างคำดันกา : ดอบติวแตอร์ ข้าราชการ สาราชการ<br>จ: ตันหาใน <b>เอกสารทั้งหมด</b> ∨ : ∨ <b>Q</b>                  |                                                          |                |                         |     |  |
| ผลการเ    | รประมาณ 4 รายการ สำหรับคำว่า พืช                                                                                    |                                                          |                |                         |     |  |
| ลำดับ     | รายการ                                                                                                    |                                                          | html           | doc                     | pdf |  |
| 1         | พระราชบัญญัติทันธุ์ที่ช พ.ศ. 2518                                                                                   |                                                          | HTML           |                         |     |  |
| 2         | พระราชบัญญัติหันธุ์พืช ฉบับที่ 3 พ.ศ. 2550                                                                          |                                                          |                |                         | 101 |  |
| з         | พระราชบัญญัติพันธุ์พืช Update ณ วันที่ 07/04/2535 พ.ศ. 2518                                                         |                                                          |                |                         | 101 |  |
| 4         | พระราชบัญญัติพันธุ์พืช Updateล่าสุด พ.ศ. 2518                                                                       |                                                          |                |                         | 101 |  |
| หน้าที่ 1 | 1∨ ¢ຳນວນຮາຍກາ <u>ະ</u> 25 ∨                                                                                         |                                                          |                |                         |     |  |
|           | Copy right © All Rights Reserved by Chiang Mai University. กองกฎหมายมหาวิทยาลัยเชียงใหม่ โทรศัพท์ +66 5394 2622 htt | p://legal.oop.cmu.ac.th<br>ਸੁਤੀਆਂ https://itse.cmu.ac.th | 1              |                         |     |  |

ภาพที่ 6 แสดงผลหน้าแรกตามการค้นหา

2.1 การค้นหาแบบปกติ โดยสามารถพิมพ์คำค้นหาที่ต้องการและกดค้นหา จากนั้นจะแสดง เอกสารที่เกี่ยวข้องกับคำค้นหา โดยจะเลือกจาก ชื่อเอกสาร รายละเอียดเอกสาร คีย์เวิร์ดของ เอกสาร ปีของเอกสาร ฉบับของเอกสาร และ ชื่อชุดเอกสาร รายละเอียดชุดเอกสาร คีย์เวิร์ดของ ชุดเอกสาร ดังภาพที่ 6

| СМ                             | JLAW                                                                                                    | หน้าแรก ค้นหา องศ์ความรู้ คู่มือการใช้งาน                                                                                                    | Sign In With C | MU Acc | ount |  |  |  |
|--------------------------------|----------------------------------------------------------------------------------------------------|----------------------------------------------------------------------------------------------------|----------------|--------|------|--|--|--|
|                                | กฎหมายและข้อบังคับ มหาวิทยาลัยเซียงใหม่                                                                                                    |                                                                                                    |                |        |      |  |  |  |
| พืช                            |                                                                                                    |                                                                                                    |                |        | ۹    |  |  |  |
| ตัวกรอง:<br>ผลการ1             | รัณประโภษาใน ประเภทเอกสาร v : พระราชบัญญัติ/พระราชกำหนด/พระราชกฤษฎีกา v Q<br>ผัวกรอง: คันหาใน ประเภทเอกสาร v : พระราชบัญญัติ/พระราชกำหนด/พระราชกฤษฎีกา v Q |                                                                                                    |                |        |      |  |  |  |
| ลำดับ                          | ราษการ                                                                                                    |                                                                                                    | html           | doc    | pdf  |  |  |  |
| 1                              | พระราชบัญญัติพันธุ์พืช พ.ศ. 2518                                                                                                    |                                                                                                    | HTHE           |        |      |  |  |  |
| 2                              | พระราชบัญญัติพันธุ์พืช ฉบับที่ 3 พ.ศ. 2550                                                                                                    |                                                                                                    |                |        | FOF  |  |  |  |
| 3                              | พระราชบัญญัติพันธุ์พืช Update ณ วันที่ 07/04/2535 พ.ศ. 2518                                                                                                |                                                                                                    |                |        | FOF  |  |  |  |
| 4                              | พระราชบัญญัติพันธุ์พืช Updateล่าสุด พ.ศ. 2518                                                                                                    |                                                                                                    |                |        | POF  |  |  |  |
| หน้าที่ 1 -> จำนวนรายการ 25 -> |                                                                                                    |                                                                                                    |                |        |      |  |  |  |
|                                | Copy right © All Rights Reserved by Chiang Mai University. ກອນຄອງແມ່ນ<br>ທີ່ສອງກອນເລ                                                                       | ยมหาวิทยาลัยเขียงใหม่ โทรศัพท์ +66 5394 2622 http://legal.cop.cmu.ac.th<br>เมือนสำนักเชิกรรพลโมโลมีศรรรมพล.มพวริทยาลัยเพียงใหม่ https://itec.cmu.ac.th | h              |        |      |  |  |  |

ภาพที่ 7 แสดงผลหน้าแรกตามการค้นหาแบบมีตัวกรอง

2.2 การค้นหาแบบเพิ่มตัวกรอง โดยสามารถพิมพ์คำค้นหาที่ต้องการและเลือกตัวกรองที่ต้องการ จากนั้นจะแสดงเอกสารที่เกี่ยวข้องกับคำค้นหา โดยจะเลือกจาก ชื่อเอกสาร รายละเอียดเอกสาร คีย์เวิร์ดของเอกสาร ปีของเอกสาร ฉบับของเอกสาร และ ชื่อชุดเอกสาร รายละเอียดชุดเอกสาร คีย์เวิร์ดของชุดเอกสาร ดังภาพที่ 7

 การแสดงผลองค์ความรู้ เป็นเมนูสำหรับแสดงองค์ความรู้ที่ได้ถูกจัดไว้ โดยการคลิก "องค์ ความรู้" ดังภาพที่ 8 และ 9

| CMULAW                                                                                                    | หน้าแรก ค้นหา องศ์ความรู้ คู่มือการใช้งาน Sign in With CMU Account                                                                   |
|----------------------------------------------------------------------------------------------------|----------------------------------------------------------------------------------------------------|
| องค์ความรู้<br>องค์ความรู้กลุ่มของกฎหมาย/กฎระเบียบที่เกี่ยวเนื่องกันรวบรวมมาอยู่ด้วยกัน เพื่อความสะดวกในการใช้งาน หัวเรื่ององค์ความรู้ต่างๆ ได้งา<br>• การลา<br>• การศึกษา | กการจัดการของผู้เขี่ยวขาญ โดยมีรายการองค์ความรู้ดังนี้                                                                               |
| Copy right © All Rights Reserved by Chiang Mai University. ก่องกฎหมายมหาวิทยา<br>พัฒนาระบบโดย สำนัก                                                                        | ลัยเซียงใหม่ โทรศัพท์ +66 5394 2622 http://legal.oop.cmu.ac.th<br>บริการเทคโนโลยีสารสนเทศ มหาวิทยาลัยเซียงใหม่ https://itsc.mu.ac.th |
|                                                                                                    |                                                                                                    |
|                                                                                                    |                                                                                                    |
|                                                                                                    |                                                                                                    |

## ภาพที่ 8 แสดงผลรายการองค์ความรู้

| CMULAW                                                                                       | หน้าแรก | ค้นหา | องค์ความรู้ | คู่มือการใช้งาน | Sign In With C | MU Account |
|----------------------------------------------------------------------------------------------|---------|-------|-------------|-----------------|----------------|------------|
| องค์ความรู้ การศึกษา<br>พระราชบัญญัติกองทุนเงินให้กู่ยืมเพื่อการศึกษา                        |         |       |             |                 |                | 🕇 ย้อนกลับ |
| <ul> <li>พระราชบัญญัติกองทุนเงินให้ผู้ยืนเพื่อการศึกษา ฉบับUpdateส่าสุด พ.ศ. 2560</li> </ul> |         |       |             |                 |                |            |
| <ul> <li>พระราชบัญญัติกองทุนเงินให้ผู้ยืมเพื่อการศึกษา พ.ศ. 2560</li> </ul>                  |         |       |             |                 | NTML           | FGF        |
| พระราชบัญญัติการจัดการศึกษาสำหรับคนพิการ                                                     |         |       |             |                 |                |            |
| <ul> <li>พระราชบัญญัติการจัดการศึกษาสำหรับคนพิการ ฉบับที่ 4 พ.ศ. 2551</li> </ul>             |         |       |             |                 |                | -          |
| <ul> <li>พระราชบัญญัติการจัดการศึกษาสำหรับคนพิการ ฉบับที่ 3 พ.ศ. 2551</li> </ul>             |         |       |             |                 | HTML           | -          |
| <ul> <li>พระราชบัญญัติการจัดการศึกษาสำหรับคนพิการ ฉบับที่ 2 พ.ศ. 2551</li> </ul>             |         |       |             |                 |                |            |
| <ul> <li>พระราชบัญญัติการจัดการศึกษาสำหรับคนพิการ พ.ศ. 2551</li> </ul>                       |         |       |             |                 |                | -          |
| พระราชบัญญัติการศึกษาแห่งชาติ                                                                |         |       |             |                 |                |            |
| <ul> <li>พระราชบัญญัติการศึกษาแห่งชาติ พ.ศ. 2542</li> </ul>                                  |         |       |             |                 | NTHE           | -          |
| a ward and and and and and and and and and an                                                |         |       |             |                 |                |            |

# ภาพที่ 9 แสดงผลรายการเอกสารในองค์ความรู้